# E-intimação

### Manual de uso do registro de imóveis

Atualizado em 11 de dezembro de 2018

# SUMÁRIO

| AUTENTICAÇÃO                                | 2  |
|---------------------------------------------|----|
| Certificado Digital                         | 2  |
| Problemas comuns com o certificado digital  | 3  |
| GESTÃO DOS REQUERIMENTOS                    | 4  |
| Visualizar um requerimento                  | 4  |
| Valores do requerimento                     | 5  |
| Histórico do requerimento                   | 6  |
| Anexos do requerimento                      | 7  |
| Endereços de notificação e devedores        | 7  |
| ETAPAS DO REQUERIMENTO                      | 8  |
| Fluxo básico                                | 8  |
| Prenotação                                  | 8  |
| Análise                                     | 9  |
| Exigência                                   | 10 |
| Cancelar exigência e análise do seu retorno | 12 |
| Intimar                                     | 14 |
| Aguardando retorno de Intimação             | 16 |
| Intimação negativa ou parcial               | 17 |
| Intimação positiva                          | 17 |
| Purga da mora                               | 17 |
| Consolidação                                | 18 |
| Requerimento finalizado                     | 21 |
| Requerimento cancelado                      | 21 |
| PAGAMENTOS                                  | 22 |
| Valores Adicionais                          | 22 |
| Fluxo de Pagamentos                         | 24 |
| Extrato de Pagamentos                       | 24 |

# AUTENTICAÇÃO

Para acessar a ferramenta, favor usar o endereço: https://intimacao.registroimobiliario.org.br

#### **Certificado Digital**

Para realizar a autenticação utilizando o certificado digital, é necessário utilizar o navegador Chrome ou Firefox, e instalar a extensão WebPKI [get.webpkiplugin.com], da Lacuna. Ao ser instalado, na barra de extensões do navegador, irá aparecer um ícone amarelo, semelhante à um chip de celular.

Ao clicar no ícone, o sistema irá apresentar todos os certificados instalados na máquina. Caso não encontre seu certificado, favor consultar o emissor do mesmo para prosseguir com a instalação.

| ertificados Pessoais |                             |   |          |   |
|----------------------|-----------------------------|---|----------|---|
| Titular              | Emissor                     | v | alidade  |   |
|                      | AC Instituto Fenacon RFB G3 | 2 | 9/08/202 | ( |
|                      |                             | 1 | 1/02/204 | E |
|                      |                             |   |          |   |
|                      |                             |   |          |   |

Uma vez confirmada a presença do certificado digital, o usuário deve selecionar a opção "Entrar com Certificado Digital", presente na tela de login do sistema E-Intimação, e selecionar o certificado com o qual se deseja realizar a autenticação.

| E-INTIMAÇ                        | -ÃO               |  |  |  |  |
|----------------------------------|-------------------|--|--|--|--|
| Usuário                          |                   |  |  |  |  |
| Senha                            |                   |  |  |  |  |
| Entrar                           |                   |  |  |  |  |
| 🔳 Entrar com Certificado Digital | Esqueceu a senha? |  |  |  |  |

Na primeira vez que o certificado for utilizado, o mesmo pode apresentar uma pequena lentidão, dependendo do emissor. Durante esse processo, o sistema irá manter a informação de aguardando na tela. Ainda dependendo do emissor do certificado, o sistema pode solicitar a digitação do pin de segurança.

**ATENÇÃO:** Alguns computadores abrem a caixa de digitação da senha por trás dos navegadores, dando a impressão que o sistema está travado, enquanto na verdade está aguardando a liberação do certificado.

Caso o login seja bem sucedido, a tela irá ser redirecionada para o painel principal do usuário. Caso haja algum problema com o certificado, o sistema irá emitir uma mensagem de aviso, para que o problema possa ser resolvido.

#### Problemas comuns com o certificado digital

• Não encontro meu certificado na lista de certificado instalados:

Alguns certificados necessitam de procedimentos específicos para liberar o uso do certificado. Nestes casos, é necessário entrar em contato com o fornecedor do certificado e solicitar as instruções de instalação.

## GESTÃO DOS REQUERIMENTOS

#### Visualizar um requerimento

Um requerimento é uma solicitação de intimação assinada digital por uma entidade conveniada ao sistema. No requerimento é possível encontrar todos os dados necessários para se protocolar e intimar o devedor, assim como consolidar a operação no caso de não pagamento da dívida.

| Requ | erimento e-Intimação - 855552460                            | ×                         |
|------|-------------------------------------------------------------|---------------------------|
|      | Importação > Assinatura > Prenotação > Análise > Finalizado |                           |
| \$   |                                                             |                           |
| X    | N <sup>o</sup> do contrato &                                | Prenotar                  |
| Ø    | N <sup>o</sup> do pedido<br>1362                            | Calicitaryuslas adisional |
| 8    | Data de cadastro<br>2018/08/10 11:40:28                     | Solicitar valor adicional |
|      | Valores adicionais<br>R\$ 0,00                              |                           |
|      | Valor total<br>R\$ 0,00                                     |                           |
|      | Solicitante 📵<br>Solicitante teste<br>CNPJ:                 |                           |
|      | Status atual<br>Aguardando Prenotação (2018/08/10)          |                           |
|      | Serventia<br>Homolog                                        |                           |

Após o login, a primeira interface que o usuário irá acessar é a sua listagem de requerimentos. Nesta mesma tela, o sistema fornece um campo de filtro pelo número do contrato, além de uma listagem de filtros avançados, para facilitar a busca pelos requerimentos.

| stagem de p              | pedidos e-Ir | timação          |   |                  |   |           |                          |              |                     |             |
|--------------------------|--------------|------------------|---|------------------|---|-----------|--------------------------|--------------|---------------------|-------------|
| esquisar                 |              |                  |   |                  |   |           |                          |              | Pesquisa avançada 🔻 | Registros/P |
| N <sup>o</sup> do pedido | © Contrato   | Data de Cadastro | ÷ | Última Alteração | 0 | Protocolo | C Status                 | C Vencimento | Solicitante         | W           |
| 3942                     | 855553279    | 26/04/2018       |   | 03/05/2018       |   |           | Aguardando<br>Prenotação |              | Solicitante teste   | ۲           |

Ainda nesta mesma tela, através do ícone de detalhamento do requerimento, a serventia tem acesso à todos os dados do requerimento.

| stagem de p              | pedidos e-In | ntimação         |   |                  |   |           |                          |              |                      |          |        |
|--------------------------|--------------|------------------|---|------------------|---|-----------|--------------------------|--------------|----------------------|----------|--------|
|                          |              |                  |   |                  |   |           |                          |              | December 2010        | Registre | os/Pág |
| oquisar                  |              |                  |   |                  |   |           |                          |              | resquisa avariçada 🝷 | 15       |        |
| N <sup>o</sup> do pedido | Contrato     | Data de Cadastro | Ŷ | Última Alteração | ¢ | Protocolo | Status                   | 0 Vencimento | Solicitante          |          |        |
| 1362                     | 855552460    | 10/08/2018       |   | 10/08/2018       |   |           | Aguardando<br>Prenotação | а.           | Solicitante teste    | •        |        |

Ao abrir o detalhamento, o sistema apresenta um resumo da situação atual do requerimento, com as informações de identificação sobre quem solicitou a intimação e qual o objeto da mesma. A barra superior da janela do requerimento informa o caminho já percorrido no sistema, deixando em **negrito** a etapa atual. Nessa tela também é possível realizar o download do Ofício assinado digitalmente, assim como verificar os dados completos de contato do solicitante.

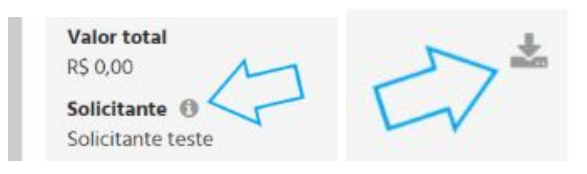

**ATENÇÃO:** Os requerimentos possuem assinatura digital no formato PDF/A e não no formato P7S. Dessa forma, para visualizar e validar a assinatura dos arquivos é necessário utilizar um o visualizador de PDF padrão (ex: Adobe Reader).

#### Valores do requerimento

Em um mesmo requerimento existiram diversos registros de valores que serão cobrados. Indiferente do credor desses valores, cada requerimento possui uma aba onde o sistema apresenta um extrato detalhado de cada lançamento.

| Reque | erimento e-Intimação - 11111111111                                         | ×          |
|-------|----------------------------------------------------------------------------|------------|
|       | Importação > Assinatura > Prenotação > Análise > Consolidação > Finalizado |            |
| \$    | Emolumento                                                                 | R\$ 52,00  |
| Ø     | Valores adicionais                                                         |            |
| *     | Consolidação                                                               | R\$ 12,54  |
|       | Taxa da Central                                                            | R\$ 50,00  |
|       | Total                                                                      | R\$ 64,54  |
|       | Total com taxa                                                             | R\$ 114,54 |

#### Histórico do requerimento

Para facilitar a auditoria de cada requerimento, o sistema armazena um histórico em tempo real de cada ação realizada, arquivando o horário, o responsável e a ação realizada.

| Reque | rimento e-Intimação - 111111111111                            | ×                                                         |
|-------|---------------------------------------------------------------|-----------------------------------------------------------|
|       | Importação > Assinatura > Prenotação > Análise > Consolidação | > Finalizado                                              |
| \$    | 20/00/2019                                                    |                                                           |
| ×     | 17:19:58                                                      | O Solicitante teste<br>Finalizou o requerimento           |
| *     | 17:19:31                                                      | O Ana Maria<br>Consolidou o requerimento                  |
|       | 17:11:28                                                      | O Solicitante teste<br>Solicitou consolidação             |
|       | 17:09:47                                                      | O Ana Maria<br>Aguardando purga da mora da<br>gula do FRJ |
|       | 17:08:50 🔾                                                    | Solicitante teste<br>Solicitou a gula do FRJ              |

Nesta tela também estão disponíveis os dados de contato de cada usuário. Para acessar a informação, basta clicar no ícone ao lado do nome do usuário.

| Requ | erimento e-Intimação - 11111111111                                            | × |
|------|-------------------------------------------------------------------------------|---|
|      | Importação > Assinatura > Prenotação > Análise > Consolidação > Finalizado    |   |
| \$   |                                                                               |   |
| X    | 30/08/2018                                                                    |   |
| Ø    | 17-19-58 OSolicitante teste                                                   |   |
| *    | Informações do Usuário                                                        |   |
|      | Nome: Solicitante teste<br>Telefone: (xx) xxxx-xxxx<br>E-mail: xxx@xxx.org.br |   |
|      | Fechar                                                                        |   |
|      | gula do FRJ                                                                   |   |

#### Anexos do requerimento

Dentro de cada requerimento existe também uma biblioteca de arquivos anexados, armazenando a informação do usuário que realizou o upload, a data e horário, assim como em qual etapa do processo o envio foi realizado.

| Requ | erimento e-Intimação - 11111111111                                                                    | ×                       |
|------|----------------------------------------------------------------------------------------------------|-------------------------|
|      | Importação > Assinatura > Prenotação > Análise > Consolidação > Finalizado                            |                         |
| \$   | Guia do FRJ.p7s (930.62 KB)<br>Adicionado por: Ana Maria<br>30/08/2018 às 17:09:42                    | SOLICITAÇÃO DE GUIA FRJ |
| *    | Certidão negativa de pagamento.p7s (930.62 KB)<br>Adicionado por: Ana Maria<br>30/08/2018 às 17:08:04 | NAO PAGO                |
|      | Certidão de consolidação.p7s (930.62 KB)<br>Adicionado por: Ana Maria<br>30/08/2018 às 17:12:34       | SOLICITADO CONSOLIDAÇÃO |

Para realizar o upload de arquivos, basta arrastar e soltar na área dos anexos. Essa ação pode ser realizada com mais de um arquivo ao mesmo tempo.

ATENÇÃO: Apenas quem realizou o envio do arquivo pode realizar sua remoção.

#### Endereços de notificação e devedores

Na aba de Endereços de Notificações é possível gerenciar (adicionar e remover) os endereços para onde as intimações serão encaminhados, assim como os dados dos devedores.

| Requ | erimento e-Intimação - 11111111111                                         | ×         |
|------|----------------------------------------------------------------------------|-----------|
|      | Importação > Assinatura > Prenotação > Análise > Consolidação > Finalizado |           |
| \$   | Devedores                                                                  | +         |
|      | VILMAR ALVES 705.512.5                                                     | 949-49 🛍  |
| No.  | ANA LUCIA DOS SANTOS 866.792.                                              | .019-34 🛍 |
| n    | Endereços de notificação                                                   | +         |
|      | AV OSVALDO JOAO DO AMARAL 0 110A VG22 BELA VISTA SAO JOSE SC 88110798      | ŵ         |
|      | R OTAVIO DO P MEDEIROS O SAO JOSE SC 88110612                              |           |
|      |                                                                            | Û         |

### ETAPAS DO REQUERIMENTO

#### Fluxo básico

Todo requerimento no sistema possui um caminho padrão pelo qual irá percorrer dentro da serventia. Este caminho segue as seguintes etapas: *Prenotação -> Análise -> Intimação -> Consolidação -> Finalização*. Durante esse fluxo, alguns caminhos alternativos podem ser tomados, como nos casos de cancelamentos prévios e exigências.

#### Prenotação

Após o cadastro e assinatura do requerimento por parte do solicitante, o Registro de Imóveis pode realizar a prenotação do requerimento. Para isso, após abrir o requerimento desejado, o usuário deve clicar no botão **Prenotar**:

| Reque          | rimento e-Intimação - 855552460                             | ;                         | × |
|----------------|-------------------------------------------------------------|---------------------------|---|
|                | Importação > Assinatura > Prenotação > Análise > Finalizado |                           |   |
| \$<br><b>X</b> | Nº do contrato<br>855552460                                 | Prenotar                  |   |
| Ø              | Nº do pedido<br>1362                                        | Colicitor valor adicional |   |
| â              | Data de cadastro<br>2018/08/10 11:40:28                     | Solicital valor autobila  |   |
|                | Valores adicionais<br>R\$ 0,00                              |                           |   |
|                | Valor total<br>R\$ 0,00                                     |                           |   |
|                | Solicitante 📵<br>Solicitante teste<br>CNPJ:                 |                           |   |
|                | Status atual<br>Aguardando Prenotação (2018/08/10)          |                           |   |
|                | Serventia<br>Homolog                                        |                           |   |

Na tela de Prenotar Requerimento preencha os dados da prenotação e clique no botão Prenotar:

| Prenotar Requerimento 8555524 | 160 |          |          |
|-------------------------------|-----|----------|----------|
| N <sup>o</sup> do protocolo   |     |          |          |
| 123456                        |     |          |          |
| N <sup>o</sup> da guia        |     |          |          |
| 123                           |     |          |          |
| Valor                         |     |          |          |
| 115,42                        |     | (        | M        |
|                               |     |          |          |
|                               |     | Cancelar | Prenotar |

**ATENÇÃO:** O campo valor deve ser preenchido apenas com os emolumentos para a realização do ato, não constando valores do RTD e demais custos para a realização do serviço.

#### Análise

Após realizar a prenotação, o requerimento assume o status Análise habilitando as opções: Intimar e Registrar Exigência.

Caso tenha sido informado algum dado de prenotação incorreto, é possível editar as informações. Para alterar as informações de prenotação, abra o requerimento desejado e clique no botão editar, como na figura abaixo:

| Requ           | erimento e-Intimação - 855552460                                                                              |                        | ×    |
|----------------|----------------------------------------------------------------------------------------------------|------------------------|------|
|                | Importação > Assinatura > Prenotação > Análise                                                                | > Finalizado           |      |
| \$<br><b>X</b> | Nº do contrato<br>855552460                                                                                   | Editar requeriment     | o    |
| Ø              | N <sup>o</sup> do pedido<br>1362                                                                              | Intimar                |      |
| â              | Data de cadastro<br>2018/08/10 11:40:28                                                                       | Gerar Ofício de Intima | ação |
|                | Dados da prenotação<br>N <sup>o</sup> Protocolo: 123456<br>N <sup>o</sup> Guia: 123<br>Emolumento: R\$ 115.42 | Solicitar valor adicio | nal  |
|                |                                                                                                    | Registrar exigênci     | a    |

Na tela de **Prenotar Requerimento** altere os dados da prenotação e clique no botão **Prenotar**:

| Prenotar Requerimento 8555524 | 60 |                  |              |
|-------------------------------|----|------------------|--------------|
| N <sup>o</sup> do protocolo   |    |                  |              |
| 123456                        |    |                  |              |
| N <sup>o</sup> da guia        |    |                  |              |
| 123                           |    |                  |              |
| Valor                         |    |                  |              |
| 115,42                        |    | $\left( \right)$ | $\checkmark$ |
|                               |    | 2                |              |
|                               |    | Cancelar         | Prenotar     |

#### Exigência

Para registrar uma nova exigência no requerimento, basta clicar no botão **Registrar Exigência**, que estará habilitado nos requerimentos ativos na etapa de Análise.

| Requ | erimento e-Intimação - 855552460                                                           |                           | × |
|------|--------------------------------------------------------------------------------------------|---------------------------|---|
|      | Importação > Assinatura > Prenotação                                                       | > Análise > Finalizado    |   |
| \$   | N <sup>o</sup> do contrato<br>855552460                                                    | Editar requerimento       |   |
| Ø    | <b>N<sup>o</sup> do pedido</b><br>1362                                                     | Intimar                   |   |
| 8    | <b>Data de cadastro</b><br>2018/08/10 11:40:28                                             | Gerar Ofício de Intimação |   |
|      | <b>Dados da prenotação</b><br>№ Protocolo: 123456<br>№ Guia: 123<br>Emolumento: R\$ 115,42 | Solicitar valor adicional |   |
|      | <b>Valores adicionais</b><br>R\$                                                           |                           |   |
|      | Valor total<br>R\$ 115,42                                                                  |                           |   |
|      | <b>Taxa da central</b><br>R\$ 50,00                                                        |                           |   |
|      | Solicitante 📵<br>Solicitante teste<br>CNPJ:                                                |                           |   |

Na tela **Registrar Exigência**, descreva a exigência no campo **Descrição** e, caso seja necessário encaminhar documentos, arraste os arquivos para a área de upload ou clique no botão **Anexar Arquivos**:

| Registrar Exigência                                                                                               |  |  |  |
|----------------------------------------------------------------------------------------------------|--|--|--|
| Descrição                                                                                                    |  |  |  |
| B I <u>U</u> <del>S</del> <u>A</u>   <b>E E E E E   E   E   E   E   E   E   E     E     E                    </b> |  |  |  |
| Exigência treinamento.                                                                                            |  |  |  |
| S Anexar arquivos<br>Arraste arquivos ou clique aqui                                                              |  |  |  |
| Cancelar Registrar                                                                                                |  |  |  |

Após preencher os dados e encaminhar os arquivos, clique no botão Registrar:

| Registrar Exigência                                     |                    |
|---------------------------------------------------------|--------------------|
| Descrição                                               |                    |
| B I <u>U</u> <del>S</del> <u>A</u> <b>E E E E E € −</b> |                    |
| Exigência treinamento.                                  |                    |
| Exigênci *<br>treinamento.p7s                           |                    |
| N Anexar arquivos                                       |                    |
| Arraste arquivos ou clique aqui                         | 5                  |
|                                                         | Cancelar Registrar |

Após isso, o sistema irá confirmar a ação e mudará o status do requerimento para Exigência.

Cancelar exigência e análise do seu retorno

Caso seja necessário, é possível cancelar a exigência realizada, clicando no botão Cancelar exigência:

| Reque | erimento e-Intimação - 855553279                   |                                | × |
|-------|----------------------------------------------------|--------------------------------|---|
|       | Importação > Assinatura > Prenotação > An          | álise > Exigência > Finalizado |   |
| \$    |                                                    | <u>^</u>                       |   |
| X     | Nº do contrato<br>855553279                        | Editar requerimento            |   |
| Ø     | Nº do pedido<br>3821                               | Cancelar exigência             |   |
| 8     | Data de cadastro<br>2018/04/26 15:23:27            | Solicitar valor adicional      |   |
|       | Dados da prenotação<br>Nº Protocolo: 1234          |                                |   |
|       | N <sup>o</sup> Guia: 1234<br>Emolumento: R\$ 50,00 |                                |   |
|       | Valores adicionais<br>R\$ 0,00                     |                                |   |
|       | Valor total<br>R\$ 50,00                           |                                |   |
|       | Solicitante ()                                     |                                |   |
|       | CNPJ:                                              |                                |   |
|       | Status atual<br>Exigência (2018/04/26 15:23:27)    | Ļ                              |   |

Informe o motivo do cancelamento e clique no botão Cancelar Exigência:

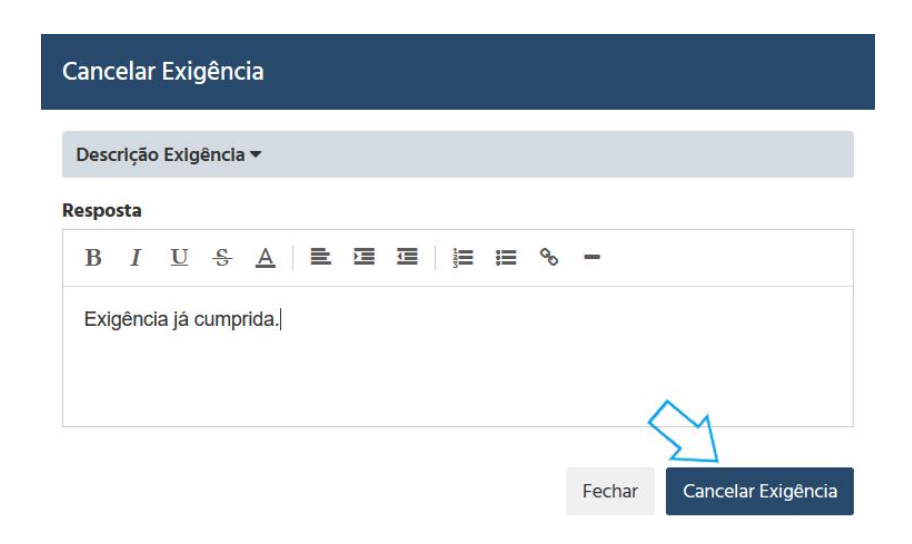

No caso de exigências atendidas pelo solicitante, o requerimento passa a ficar sob o status de **Retorno de exigência**. A resposta da exigência é exibida no histórico da solicitação, na tela de Requerimento de e-Intimação, na aba Histórico.

Nesta aba, para visualizar a resposta de exigência, clique no botão informativo exibido no canto superior direito da movimentação:

| Registrar Exigência                                                            |  |  |  |
|--------------------------------------------------------------------------------|--|--|--|
| Descrição                                                                      |  |  |  |
| B I <u>U</u> <del>S</del> <u>A</u>   <b>≡ ≡ ≡ ≡</b>   <b>≡ ≡ %</b> -           |  |  |  |
| Exigência treinamento.<br>S Anexar arquivos<br>Arraste arquivos ou clique aqui |  |  |  |
| Cancelar Registrar                                                             |  |  |  |

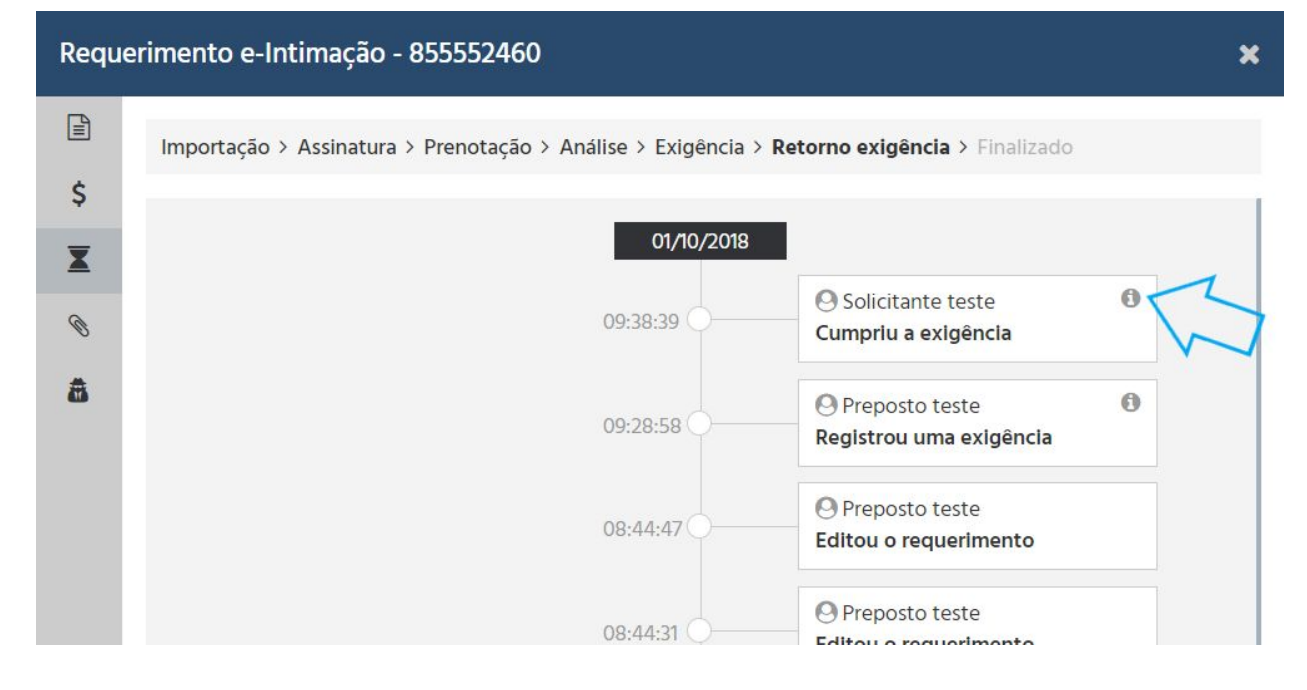

Será exibida a tela de Detalhes da Atividade:

#### 13

| olicitante teste             |  |
|------------------------------|--|
| umpriu a exigência           |  |
| Usuário Tipo: Solicitante    |  |
| Data de Cadastro: 07/06/2018 |  |
| Descrição:                   |  |
| Exigência treinamento.       |  |
| Resposta:                    |  |
| Exigência cumprida.          |  |

Na aba Anexos é possível verificar em que etapa do procedimento o arquivo foi anexado e realizar o download do documento clicando sobre o nome do arquivo:

| Reque  | erimento e-Intimação - 855552460                                                            | ×            |
|--------|---------------------------------------------------------------------------------------------|--------------|
|        | Importação > Assinatura > Prenotação > Análise > Exigência > Retorno exigência > Finalizado |              |
| s<br>X | Exigência Cumprida.p7s (92002 KB)<br>Adicionado por: Solicitante teste                      | NO EXIGÊNCIA |
| Ø      | 01/10/2018 d5 05:40:15                                                                      | Remover      |

#### Intimar

Na aba **Endereços de Notificação**, durante a etapa de **Análise** ou de **Aguardando retorno de intimação**, o sistema permite o encaminhamento individual dos pedidos de intimação.

| Reque  | rimento e-Intimação - 855552306                                        |                | ×        |
|--------|------------------------------------------------------------------------|----------------|----------|
|        | Importação > Assinatura > Prenotação > Análise > Finalizado            |                |          |
| Ş<br>X | Devedores                                                              |                | +        |
| Ø      | ANDREY MAURICIO PATRICIO                                               | 059.648.259-07 | Û        |
| *      | Endereços de notificação                                               |                | +        |
|        | R JOAO BERNADINO DA ROSA 901 AP 605 B5 C UNIVA P B PALHOCA SC 88137010 |                | <b>,</b> |
|        | R ALFERES TIRADENTES 599 JARDIM EUCALIP PALHOCA SC 88130620            |                |          |

Clicando no botão **Intimar Endereço**, o sistema irá questionar o método de intimação. Serão exibidas 3 (três) opções de envio da intimação, sendo elas: RTD, Notificador RI e Correio AR/MP.

| Enviar Para Intimação |     |                |                 |
|-----------------------|-----|----------------|-----------------|
|                       | RTD | Notificador RI | Correio AR/MP   |
|                       |     |                | Cancelar Enviar |

Ao utilizar a opção **Notificador RI** ou **Correio AR/MP**, está sendo selecionada a opção de envio manual, ou seja, o cartório deve gerar e enviar o ofício de intimação diretamente ao devedor ou por meio dos correios, para isso é necessário selecionar um das duas opções e clicar no botão Enviar.

Ao ser selecionada a opção **RTD**, o sistema irá solicitar que seja escolhido à qual RTD o pedido será encaminhado.

| Enviar Para Intimação |          |              |                               |
|-----------------------|----------|--------------|-------------------------------|
| RTD                   | Notifica | dor RI       | Correio AR/MP                 |
| Cidade RTD            |          | Cartório RTD |                               |
| Duas Barras-RJ        | v        | Cartório d   | o Ofício Único de Duas Barr 🔹 |

Caso necessário é possível gerar o ofício de intimação automaticamente, para isso clique no botão **Gerar Ofício de Intimação**, ao clicar no botão o arquivo será gerado com os dados enviados pela entidade financeira e será realizado o download do documento automaticamente:

| Reque | erimento e-Intimação - 855552858         |                                                       | × |
|-------|------------------------------------------|-------------------------------------------------------|---|
|       | Importação > Assinatura > Prenotação > A | nálise > Aguardando retorno de intimação > Finalizado |   |
| \$    | N <sup>o</sup> do contrato<br>855552858  | Gerar Ofício de Intimação                             |   |

**ATENÇÃO:** Caso seu estado utilize uma **Central de RTDs**, o sistema irá automatizar a comunicação com o RTD, não necessitando informar os valores de emolumentos nem os passos de atualização do pedido de Intimação.

#### Aguardando retorno de Intimação

Após encaminhar um primeiro endereço para Intimação, o sistema irá alterar o status do requerimento para **Aguardando retorno de Intimação**, e ficará no aguardo da atualização de status de cada pedido.

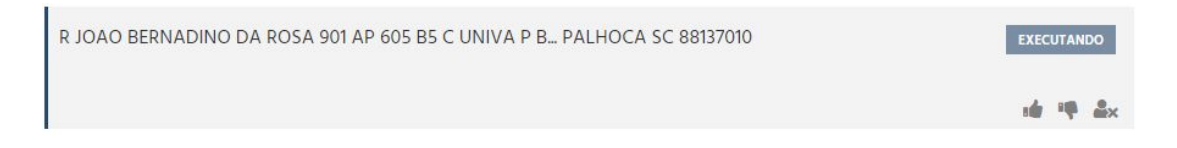

Para informar (nos casos de Intimação Manual) o resultado da diligência, o usuário pode utilizar os botões disponibilizados no endereço, que representam os retornos POSITIVO, NEGATIVO e PARCIAL.

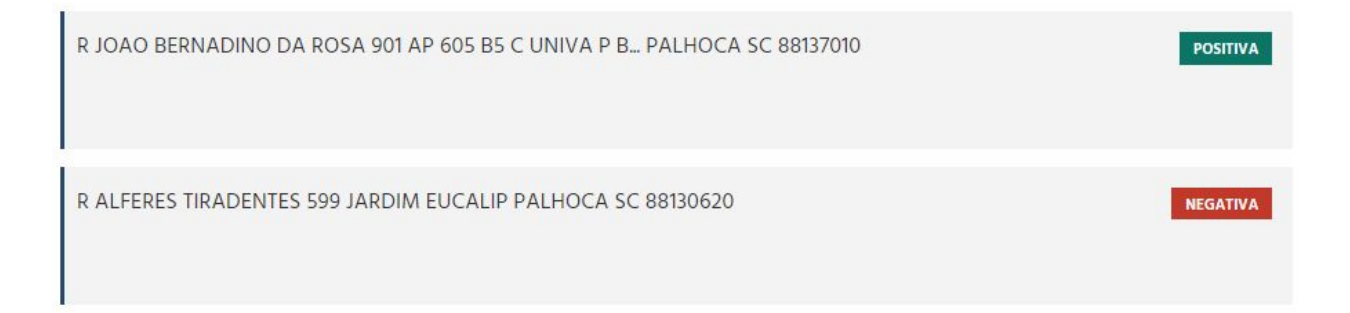

Nas intimações que forem atualizadas manualmente, o sistema irá possibilitar o anexo da certidão, através do botão **Anexar Certidão**, disponibilizada individualmente em cada endereço:

R ALFERES TIRADENTES 599 JARDIM EUCALIP PALHOCA SC 88130620

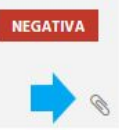

Após o anexo, a certidão ficará disponível para download também no próprio registro do endereço:

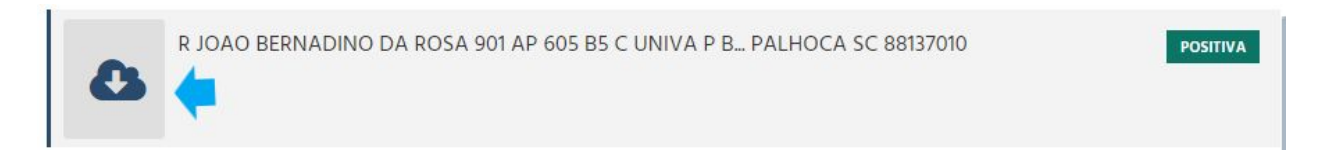

#### Intimação negativa ou parcial

Caso nenhuma das intimações retorne o status positivo, o sistema irá solicitar à Instituição Financeira que (caso seja possível) seja publicado o edital ou que o requerimento seja encerrado.

#### Intimação positiva

Quando algum dos endereços de notificação é marcado no sistema como positivo, o requerimento muda seu status para **Aguardando purga da mora** e irá iniciar a contagem de 15 dias corridos até o vencimento.

|                          |               |                                      |               |          |           |            |              |                     | Registr | os/Pá |
|--------------------------|---------------|--------------------------------------|---------------|----------|-----------|------------|--------------|---------------------|---------|-------|
| quisar                   |               |                                      |               |          |           |            |              | Pesquisa avançada 🔻 | 15      |       |
| N <sup>o</sup> do pedido | Contrato      | <ul> <li>Data de Cadastro</li> </ul> | 👃 Última Alte | eração 🔅 | Protocolo | © Status   | O Vencimento | Solicitante         |         |       |
| 442.0                    | 0.0.0.0.0.0.0 | 01/00/2010                           | 02/00/20      | 19       | (         | Aquardando | 15 dia(s)    | Soucitante d        | an a    |       |

#### Purga da mora

Caso o pagamento da dívida seja realizada diretamente para a Serventia, é necessário informar o pagamento no sistema e enviar a certidão positiva de pagamento. Caso o prazo de pagamento (15 dias após a data da notificação) seja excedido é necessário informar o não pagamento e enviar a certidão negativa de pagamento.

Para ambos os cenários, ao abrir o requerimento, o sistema irá apresentar as duas opções:

| Reque | erimento e-Intimação - 8444413          | 42                                                   | × |
|-------|-----------------------------------------|------------------------------------------------------|---|
|       | Importação > Assinatura > Prenota       | ão > Análise > Aguardando purga da mora > Finalizado |   |
| \$    |                                         | 1                                                    |   |
| X     | N <sup>o</sup> do contrato<br>844441342 | Informar pagamento                                   |   |
| Ø     | <b>N<sup>o</sup> do pedido</b><br>1130  | Informar não pagamento                               |   |

Após selecionar a opção ocorrida, o sistema irá solicitar que seja realizado o upload da certidão positiva ou negativa:

| Requ | erimento e-Intimação - 804080063                                                                                 |                            | ×        |
|------|----------------------------------------------------------------------------------------------------|----------------------------|----------|
|      | Importação > Assinatura > Prenotação > Análi                                                                     | se > Não pago > Finalizado |          |
| \$   | <b>N<sup>o</sup> do contrato</b><br>804080063                                                                    | Solicitar valor adicio     | onal     |
| Ø    | N <sup>o</sup> do pedido<br>1095                                                                                 |                            |          |
| 8    | <b>Data de cadastro</b><br>2018/08/01 15:44:32                                                                   |                            |          |
|      | <b>Dados da prenotação</b><br>N <sup>0</sup> Protocolo:<br>N <sup>0</sup> Guia: 94.878<br>Emolumento: R\$ 108,42 |                            |          |
|      | Valores adicionais<br>R\$ 0,00                                                                                   |                            |          |
|      | Valor total<br>R\$ 108,42                                                                                        |                            |          |
|      | Solicitante ③<br>Solicitante<br>CNPJ:<br>Status atual<br>Nao pago (2018/10/02)                                   | Certidão negativa de p     | agamento |

ATENÇÃO: Apenas após o upload da certidão a Instituição Financeira terá acesso à informações.

#### Consolidação

Após o devedor ser intimado, em caso de não pagamento a instituição financeira pode solicitar a consolidação da propriedade, para isso é anexado no pedido o espelho do ITBI já pago e é alterado o status do pedido para **Solicitado Consolidação**.

Para visualizar o espelho do ITBI, clique na aba Anexos:

| Reque | erimento e-Intimação - 8555527.     | Π                                                   | ×   |
|-------|-------------------------------------|-----------------------------------------------------|-----|
|       | Importação > Assinatura > Prenotaçã | ão > Análise > Solicitação de guia FRJ > Finalizado |     |
| \$    | Nº do contrato<br>855552777         | Solicitar valor adicio                              | nal |
| 0     | Nº do pedido                        |                                                     |     |

Na tela de Anexos, clique sobre o nome do arquivo para realizar o download:

| Reque          | erimento e-Intimação - 855552777                                                      | ×        |
|----------------|---------------------------------------------------------------------------------------|----------|
|                | Importação > Assinatura > Prenotação > Análise > Solicitação de guia FRJ > Finalizado |          |
| \$<br><b>X</b> | Espelho do ITBI.p7s (930.62 KB)<br>Adicionado por:                                    | NAO PAGO |
| Ø              | 24/06/2016 ds 10:50:11                                                                | TRemover |

Para inserir os dados da consolidação e encaminhar a certidão de consolidação, clique no botão **Informar protocolo da consolidação**, e informe os dados da consolidação: número do protocolo, número da guia e os emolumentos.

| Requ                | erimento e-Intimação - 855552777                                     | ×                                                               |
|---------------------|----------------------------------------------------------------------|-----------------------------------------------------------------|
|                     | Importação > Assinatura > Prenotação > Análise > Solicitado consolid | ação > Finalizado                                               |
| \$<br><b>X</b><br>© | Nº do contrato<br>855552777<br>Nº do pedido<br>1380                  | Informar protocolo da consolidação<br>Solicitar valor adicional |

Na tela de Dados da consolidação preencha os dados e clique no botão Salvar:

| Dados da consolidação       |                 |
|-----------------------------|-----------------|
| N <sup>o</sup> do protocolo |                 |
| 1234                        |                 |
| N <sup>o</sup> da guia      |                 |
| 1234                        |                 |
| Valor                       |                 |
| 150,00                      | $\sim$          |
|                             | $\sum$          |
|                             | Cancelar Salvar |

Após informar os dados da prenotação, é necessário realizar o upload da **Certidão e consolidação**, diretamente na aba anexos.

| Reque | erimento e-Intimação - 855552777                                                             | ×                       |
|-------|----------------------------------------------------------------------------------------------|-------------------------|
| \$    | Importação > Assinatura > Prenotação > Análise > <b>Solicitado consolidação</b> > Finalizado |                         |
| X     | Certidão de consolidação.p7s (930.62 KB)<br>Adicionado por: Preposto teste                   | SOLICITADO CONSOLIDAÇÃO |
| Ø     | 24/08/2018 às 14:02:19                                                                       | 🛍 Remover               |

Em seguida, para atualizar o status do requerimento, basta clicar no botão Consolidar:

| Reque          | erimento e-Intimação - 85555277         | 7                                                  | × |
|----------------|-----------------------------------------|----------------------------------------------------|---|
|                | Importação > Assinatura > Prenotação    | o > Análise > Solicitado consolidação > Finalizado |   |
| \$<br><b>X</b> | N <sup>o</sup> do contrato<br>855552777 | Editar requerimento                                |   |
| Ø              | N <sup>o</sup> do pedido<br>1380        | Consolidar                                         |   |

**ATENÇÃO:** Nos estados em que a exista necessidade do pagamento da Guia do FRJ, o sistema irá solicitar o encaminhamento da mesma para a instituição financeira.

#### **Requerimento finalizado**

11

11

Os requerimentos são finalizados exclusivamente pelo solicitante, após a finalização o pedido assume o status **Finalizado**:

| Listagem de pedidos e-Intimação |             |                       |                    |                      |              |                     |                          |
|---------------------------------|-------------|-----------------------|--------------------|----------------------|--------------|---------------------|--------------------------|
| Pesquisar                       |             |                       |                    |                      |              | Pesquisa avançada 🔻 | Registros/Página<br>10 ~ |
| N <sup>0</sup> do pedid         | lo 🗘 Contra | to 🗘 Data de Cadastro | 🛫 Última Alteração | Protocolo     Status | © Vencimento | Solicitante         |                          |
| 525                             | 855553279   | 18/04/2018            | 19/06/2018         | 123 Finalizado       |              | Solicitante teste   | ۲                        |

**ATENÇÃO:** Caso o requerimento seja finalizado antes do processo de intimação ser concluído, o protocolo deve ser registrado informando que o credor solicitou a finalização do processo de intimação.

#### **Requerimento cancelado**

A instituição financeira pode cancelar a solicitação a qualquer momento antes do processo de intimação ser iniciado, caso isso ocorra o status do pedido é atualizado para Cancelado:

|                          |   |           |   |                  |   |                  |   |                    |            |                     | Burglaters (B)      |
|--------------------------|---|-----------|---|------------------|---|------------------|---|--------------------|------------|---------------------|---------------------|
| 'esquisar                |   |           |   |                  |   |                  |   |                    |            | Pesquisa avançada 🔻 | Registros/Pag<br>10 |
| N <sup>o</sup> do pedido | 0 | Contrato  | c | Data de Cadastro | ~ | Última Alteração | c | Protocolo C Status | Vencimento | Solicitante         |                     |
| 3975                     |   | 855553279 |   | 26/04/2018       |   | 02/05/2018       |   | - Cancelado        |            | Solicitante teste   | Ð                   |

**ATENÇÃO:** Para agilizar e desburocratizar o processo de intimação, foi acordado entre o Colégio RISC e a CEF que não será necessário encaminhar um ofício de cancelamento.

### PAGAMENTOS

#### **Valores Adicionais**

Caso seja necessário é possível solicitar um valor adicional ao solicitante (Ex.: certidões emitidas e reembolsos de gastos com o RTD), para realizar a solicitação é necessário clicar no botão Abrir o Requerimento:

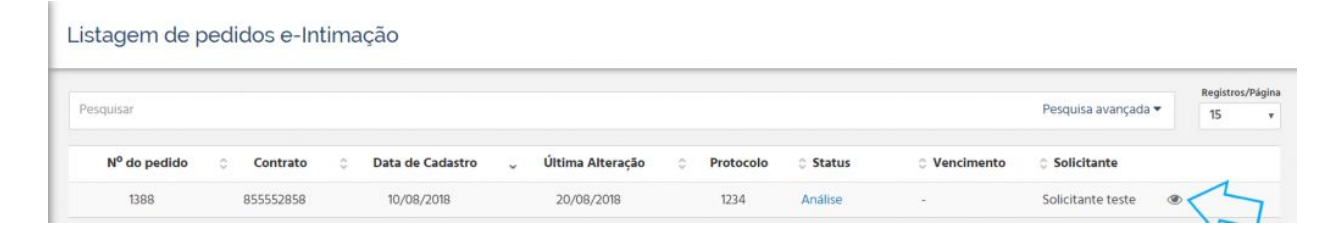

Na tela de Requerimento de e-Intimação clique no botão Solicitar valor adicional:

| Requ           | erimento e-Intimação - 855552858                                                                              | ×                                                |
|----------------|----------------------------------------------------------------------------------------------------|--------------------------------------------------|
|                | Importação > Assinatura > Prenotação > <b>A</b>                                                               | nálise > Finalizado                              |
| \$<br><b>X</b> | N <sup>o</sup> do contrato<br>855552858                                                                       | Editar requerimento                              |
| Ø              | <b>N<sup>o</sup> do pedido</b><br>1388                                                                        | Intimar                                          |
| 8              | Data de cadastro<br>2018/08/10 11:40:28                                                                       | Gerar Ofício de Intimação                        |
|                | Dados da prenotação<br>N <sup>0</sup> Protocolo: 1234<br>N <sup>0</sup> Guia: 00001<br>Emolumento: R\$ 150,00 | Solicitar valor adicional<br>Registrar exigência |
|                | valores adicionais                                                                                            |                                                  |

Insira o valor a descrição e clique no botão Solicitar:

| Solicitar Valor Adicional             |                    |
|---------------------------------------|--------------------|
| Valor adicional<br>50,00<br>Descrição |                    |
| Treinamento.                          | Cancelar Solicitar |

O valor adicional é exibido no detalhamento do requerimento:

| que | erimento e-Intimação - 855552858                                                      |            |                           |
|-----|---------------------------------------------------------------------------------------|------------|---------------------------|
|     | Importação > Assinatura > Prenotação > Análise >                                      | Finalizado |                           |
|     | N <sup>o</sup> do contrato<br>855552858                                               | *          | Editar requerimento       |
|     | <b>N<sup>o</sup> do pedido</b><br>1388                                                |            | Intimar                   |
|     | Data de cadastro<br>2018/08/10 11:40:28                                               |            | Gerar Ofício de Intimação |
|     | Dados da prenotação<br>Nº Protocolo: 1234<br>Nº Guia: 00001<br>Emolumento: R\$ 150.00 |            | Solicitar valor adicional |
|     | Valores adicionais<br>R\$ 50,00                                                       |            | Registrar exigéncia       |
|     | Valor total<br>R\$ 200,00                                                             |            |                           |
|     | Taxa da central<br>R\$ 50,00                                                          |            |                           |
|     | Solicitante ()<br>Solicitante teste<br>CNPJ:                                          |            |                           |

Caso o valor adicional tenha sido inserido de forma incorreta é possível cancelar a solicitação. Para realizar o cancelamento, na tela de **Valores** localize o campo **Valores adicionais** e clique no "**x**" ao lado do valor que deseja excluir:

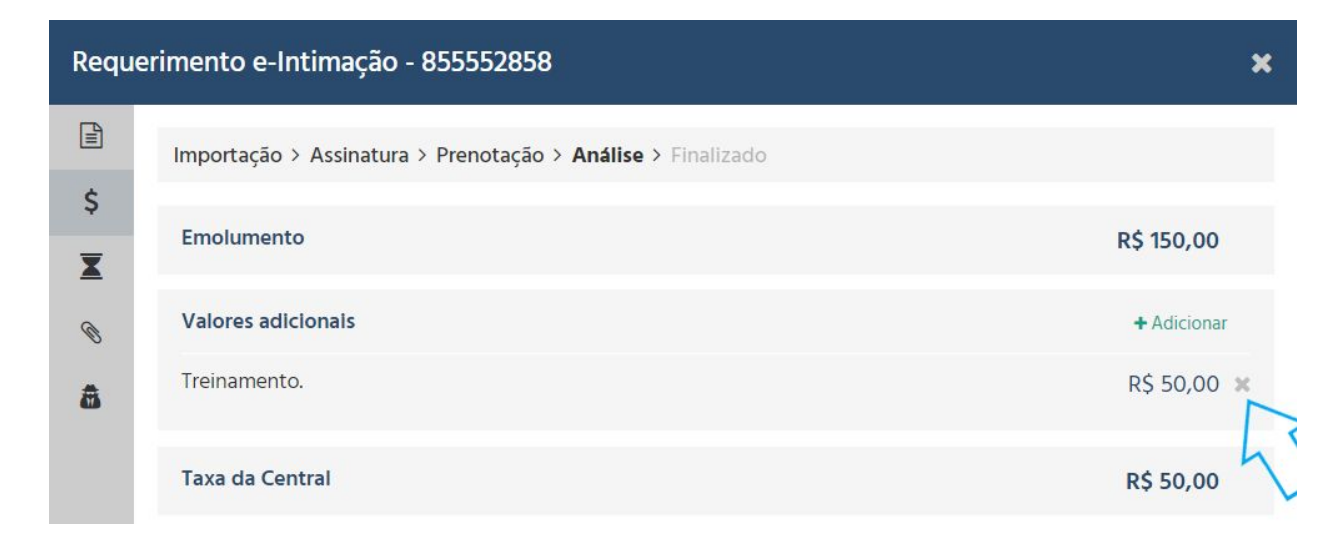

#### Fluxo de Pagamentos

O sistema gera as cobranças para as Instituições Financeiras nas segundas, quartas e sexta-feiras, e o repasse para os cartórios é realizado sempre nas sextas-feiras.

Dentro dos boletos pagos pelas Instituições Financeiras, estão os valores **elegíveis para pagamentos**, seguindo os seguintes critérios de cada requerimento:

- Requerimentos cancelados antes da prenotação: Não sofrem qualquer cobrança;
- **Requerimentos cancelados durante a análise**: Serão cobrados apenas os valores de prenotação e busca (chamado em alguns estados de taxa de cancelamento);
- Após a intimação: Serão cobrados os emolumentos completos, mesmo nos casos em que for solicitado o cancelamento do requerimento. Caso existam valores adicionais registrados no requerimento, o sistema irá adicioná-los nos boletos disponíveis.

#### **Extrato de Pagamentos**

É possível verificar o andamento dos pagamentos solicitados. Para visualizar clique na opção **Extrato de pagamentos**:

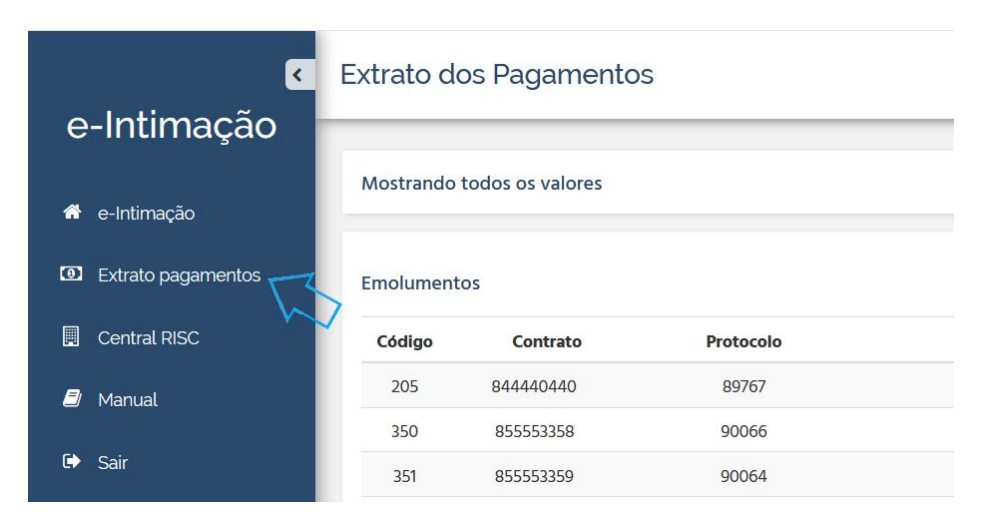

Na tela de **Extrato Pagamentos**, os pagamentos são divididos por: Emolumentos, Valores Adicionais e Taxas de Cancelamento, podendo visualizar o valor a ser pago, a data da cobrança e a data do repasse de cada requerimento:

| ktrato de   | os Pagamento     | S         |              |            |                  | <b>T</b> Filtros |
|-------------|------------------|-----------|--------------|------------|------------------|------------------|
| Mostrando   | todos os valores |           |              |            |                  |                  |
| Emolument   | os               |           |              |            |                  | ٤                |
| Código      | Contrato         | Protocolo |              | Valor      | Data de Cobrança | Data de Repasse  |
| 205         | 844440440        | 89        |              | R\$ 137,83 | 14/03/2018       | 16/03/2018       |
| 350         | 855553358        | 90        |              | R\$ 140,47 | 04/04/2018       | 06/04/2018       |
| /alores Adi | cionais          |           |              |            |                  |                  |
| Código      | Contrato         | Protocolo | Descrição    | Valor      | Data de Cobrança | Data de Repasse  |
| 45          | 855553053        | 88        | Consolidação | R\$ 19,02  | 31/01/2018       | 09/02/2018       |
| laxas de Ca | incelamento      |           |              |            |                  |                  |
| Código      | Contrato         | Protocolo |              | Valor      | Data de Cobrança | Data de Repasse  |
| 36          | 844440647        | 88        |              | R\$ 33,00  | 29/12/2017       | 09/01/2018       |
| 75          | 855553258        | 89        |              | R\$ 34,00  | 19/01/2018       | 24/01/2018       |

Para visualizar os lançamentos em um determinado período basta clicar no botão Filtros:

10

| trato de  | os Pagamento     | 5         |            | -                | T Filtros       |
|-----------|------------------|-----------|------------|------------------|-----------------|
| Mostrando | todos os valores |           |            |                  | V               |
| molument  | 05               |           |            |                  | *               |
| Código    | Contrato         | Protocolo | Valor      | Data de Cobrança | Data de Repasse |
| 205       | 844440440        | 89        | R\$ 137,83 | 14/03/2018       | 16/03/2018      |

Com o filtro **Status**, é possível verificar os requerimentos que estão pendentes de pagamento (Não repassados) ou que já foram pagos (Repassados):

| TODOS          | O Filtrar |   |
|----------------|-----------|---|
| Repassados     |           | _ |
| Não Repassados |           |   |
| Todos          |           | ~ |
| tatus          |           |   |

Com o filtro **Datas**, é possível filtrar pela data da geração do boleto, data do pagamento ou data do repasse:

| Status                   |    |
|--------------------------|----|
| Todos                    | ~  |
| Datas                    |    |
| Todas                    |    |
| Data da geração do valor | 10 |
| Data de pagamento        |    |
| Data de repasse          |    |
| Todas                    |    |

Para efetuar o download do relatório de pagamentos clique no botão Download do Relatório, localizado no canto superior direito da tela:

| irato dos Pagamentos |                  |           |           | <b>T</b> Filtros |                 |
|----------------------|------------------|-----------|-----------|------------------|-----------------|
| lostrando            | todos os valores |           |           |                  |                 |
| nolument             | os               |           |           |                  | <b>□</b>        |
| Código               | Contrato         | Protocolo | Valor     | Data de Cobrança | Data de Repasse |
|                      | 044440440        | 00        | DC 137 03 | 14 /02 /0010     | 16 (00 (0010    |